# BPI Izvještaj

Korisničke upute za izradu BPI izvještaja

BPI izvještaj se nalazi u programu XC - Light.

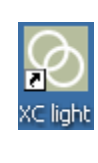

Aplikacije

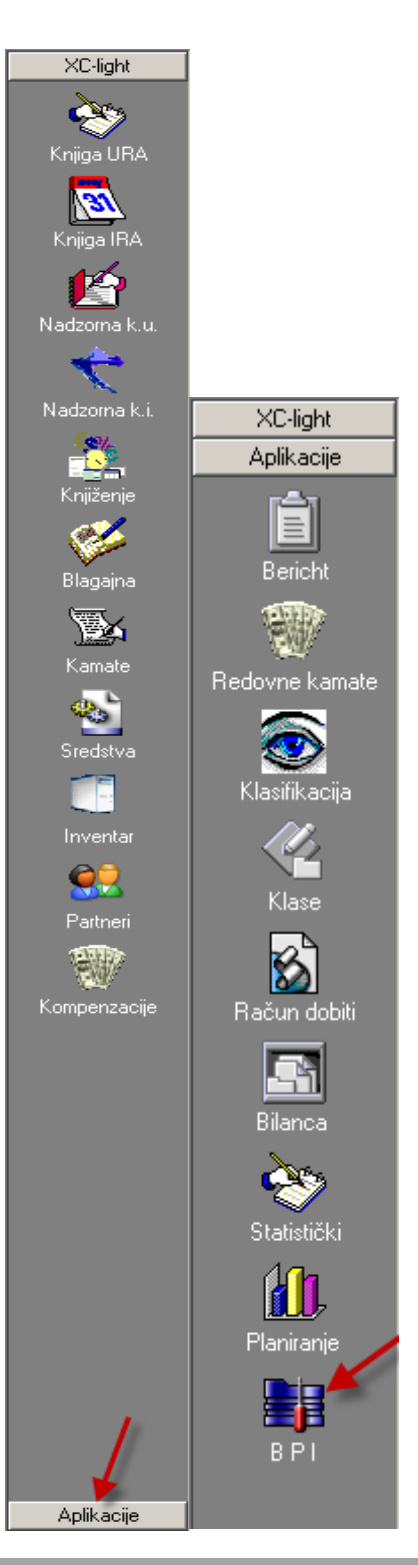

#### **BPI pozicije**

na ovom dijelu aplikacije nalazi se popis svih pozicija iz BPI-a.

Sortiranje se kroz cijeli BPI obavlja na način da se klikne mišem na zaglavlje tablice. Npr. ako kliknete mišem na pojam BPI pozicija ili na pojam Naziv na samoj tablici, program će sortirati podatke od većeg prema manjim ili na drugi klik obrnuto.

|   | 🗅 <u>N</u> ovi                                                                      | 📴 Kopir          | aj 🖹 Ispravi         | 🗸 Zapiši          | $\mathrm{C}$ Odustani | 👘 Obriši | 💡 Osvježi | 🕼 Asistent 🔻 | 😰 BPI report     |  |    |  |
|---|-------------------------------------------------------------------------------------|------------------|----------------------|-------------------|-----------------------|----------|-----------|--------------|------------------|--|----|--|
| ľ | BPI pozicije                                                                        | Mapiranje        | Unos                 |                   |                       |          |           |              |                  |  |    |  |
|   | <sup>2</sup> ovucite zaglavlje stupca ovdje da bi grupirali po tom stupcu Konstante |                  |                      |                   |                       |          |           |              |                  |  |    |  |
| : | Bpi pozici                                                                          | i pozicija Naziv |                      |                   |                       |          |           | Količina     | Prihod Rashod Rb |  |    |  |
| ▶ | D1                                                                                  | Agi              | laTP                 |                   |                       |          |           |              |                  |  | 1  |  |
|   | D10                                                                                 | Sig              | numTP                |                   |                       |          |           |              |                  |  | 2  |  |
|   | D101                                                                                | Kor              | mercijalna vozila di | ruge markeTP      |                       |          |           |              |                  |  | 3  |  |
| Γ | D10d                                                                                | Ma               | loprodaja Chevrole   | et ostaloTP       |                       |          |           |              |                  |  | 4  |  |
|   | D11                                                                                 | Om               | egaTP                |                   |                       |          |           |              |                  |  | 5  |  |
| Γ | D12                                                                                 | Fro              | FronteraTP           |                   |                       |          |           |              |                  |  | 6  |  |
| Γ | D13                                                                                 | Spe              | eedster / VX220 /    | MonaroTP          |                       |          |           |              |                  |  | 7  |  |
| Г | D16                                                                                 | Ma               | loprodaja Opel ost   | aloTP             |                       |          |           |              |                  |  | 8  |  |
| Γ | D176                                                                                | ili P            | rodaja drugim ovla   | aštenim servisim  | na (ASO)              |          |           |              |                  |  | 9  |  |
|   | D179                                                                                | Uki              | upna prod./Transf    | eri drugim partr  | nerimaTP              |          |           |              |                  |  | 10 |  |
|   | D185                                                                                | Ral              | bljena OK - GMTP     |                   |                       |          |           |              |                  |  | 11 |  |
|   | D186a                                                                               | Ma               | loprodaja rabljenih  | vozila Opel – i   | nterno                |          |           |              |                  |  | 12 |  |
| Γ | D186c                                                                               | Ma               | loprodaja rabljenih  | vozila Chevrol    | et - inte             |          |           |              |                  |  | 13 |  |
|   | D187                                                                                | Ral              | oljena putnicka vo   | izila ostaloTP    |                       |          |           |              |                  |  | 14 |  |
|   | D188                                                                                | Ma               | loprodaja kom. vo:   | zila - OK progra  | ImTP                  |          |           |              |                  |  | 15 |  |
|   | D189                                                                                | Ma               | loprodaja rabljenih  | kom. vozila (te   | est vozil             |          |           |              |                  |  | 16 |  |
|   | D190                                                                                | Rat              | oljena komercijalna  | a vozila - Ostalo | oTP                   |          |           |              |                  |  | 17 |  |
|   | D100                                                                                | D                |                      |                   |                       |          |           |              |                  |  | 10 |  |

Ukoliko želite pretraživati podatke to možete napraviti na način da na zaglavlju tablice kliknete na trokutić, pomoću kojeg se otvara mogućnost pretraživanja po željenom pojmu.

| 🔯 ac Rudman Zg      | Antonija SQL2008 2  | 011 - [B P I - report]                                                |            |            | ×     |
|---------------------|---------------------|-----------------------------------------------------------------------|------------|------------|-------|
| 📀 Program 🛛 Alati i | obrade Početni poda | i Upute Evidencija rada                                               |            |            | _ B × |
| XC-light            | 🕒 Novi 🛛 🗎          | : Kopiraj 🕒 Ispravi 🖌 Zapiči 🔐 Odretavi 👼 Obriči 🧔 Osvjači 📭 Asistant | BPI report |            |       |
| Aplikacije          |                     |                                                                       |            |            |       |
| r <del>ia</del> n   | BPI pozicije Ma     | iranje   Unos                                                         |            |            |       |
|                     | Povucite zaglavli   | stunca ovdie da bi grupirali no tom stuncu                            |            | Konstante  | ▲     |
| Bericht             | T or done boginting |                                                                       |            |            |       |
|                     | i≣ Bpi pozici ⊽     | Naziv Količii                                                         | na Prihod  | Rashod Rb  |       |
| 1907 - C            | D236                | V I roskovi za UK programVrijednost                                   |            | 4 500.00   | 1     |
| Redovne kamate      | D234                | Mirov., zdravst, i drugi doprinosiVrijednost                          |            | 1.529,38 4 |       |
|                     | 0233                | Provizije za prodajuvnjednost                                         |            | 0.043.71 3 | 3     |
| Klasifikacija       | D232                | Prace prodalnog osobijavnjednost                                      |            | 0.343,71 3 | 0     |
|                     | D226                | Parai drugi oribodiTP                                                 |            |            | 6     |
|                     | D220                | Provizija od osiguranjaTP                                             |            | 3          | 5     |
| Klase               | D223                | Retala GM vozilaTP                                                    |            | 3          | 4     |
|                     | D218c               | Nagrade za kvalitetu i standard - flotna prod                         |            | 3          | 3     |
| 8                   | D218a               | Nagrade za kvalitetu i standard - flotna prod                         |            | 3          | 2     |
| Račun dobiti        | D217c               | Nagrade za kvalitetu i standard - maloprodaja                         |            | 3          | 1     |
|                     | D217a               | Nagrade za kvalitetu i standard - maloprodaja                         |            | 3          | n     |
|                     | D216c               | Nagrade za kolicinu - ChevroletBD                                     |            | 2          | 9     |
| Bilanca             | D216a               | Nagrade za kolicinu - OnelBD                                          |            | 2          | 8     |
|                     | D211                | Prihod od osiguraniaBD                                                |            | 2          | 7     |
|                     | D210                | Prihod od financiraniaBD                                              |            | 2          | 6     |
| Statistički         | D21                 | SAD vozilaTP                                                          |            | 2          | 5     |
| 1 <b>1</b> 1        | D206                | Ispravak vrijednosti zaliheVrijednost                                 |            | 2          | 4     |
|                     | D205                | Dorada rabljenih vozila - OK programVrijednos                         |            | 2          | 3     |
| Pianiranje          | D204                | Dorada rabljenih vozila - koja nisu u OKVrije                         |            | 2          | 2     |
|                     | D2                  | CorsaTP                                                               |            | 2          | 1     |
| B P I               | D1d                 | Maloprodaja SparkTP                                                   |            | 2          | 0     |
| 511                 | D197                | Prodaja rabljenih komercijalnih vozilaTP                              |            | 1          | 9     |
|                     | D196                | Prodaja rabljenih putnickih vozilaTP                                  |            | 1          | 8     |
|                     | D190                | Rabljena komercijalna vozila - OstaloTP                               |            | 1          | 7     |
|                     | D189                | Maloprodaja rabljenih kom. vozila (test vozil                         |            | 1          | 6     |
|                     | D188                | Maloprodaja kom. vozila - OK programTP                                |            | 1          | 5     |
|                     | D187                | Rabljena putnicka vozila ostaloTP                                     |            | 1          | 4     |
|                     | D186c               | Maloprodaja rabljenih vozila Chevrolet - inte                         |            | 1          | 3     |
|                     | D186a               | Maloprodaja rabljenih vozila Opel - interno                           |            | 1          | 2     |
|                     | D185                | Rabljena OK - GMTP                                                    |            | 1          | 1     |
|                     | D179                | Ukupna prod./Transferi drugim partnerimaTP                            |            | 1          | 0     |
|                     | D176                | ili Prodaja drugim ovlaštenim servisima (ASD)                         |            |            | 9     |
|                     | D16                 | Maloprodaja Opel ostaloTP                                             |            |            | 8     |
|                     | D13                 | Speedster / VX220 / MonaroTP                                          |            |            | 7     |
|                     | D12                 | Fronteral P                                                           |            |            | 6     |
|                     | D11                 | Umegal P                                                              |            |            |       |
|                     | D10a                | Maloprodaja Lhevrolet ostalo I P                                      |            |            | 4     |
|                     | 0101                | Komercijalna vozila druge marke i P                                   |            |            | 3     |
|                     | 010                 | Signum P                                                              |            |            | 2     |
|                     | DI                  | AgilaTP                                                               |            |            |       |

| (Sve) ▲<br>(Prilagodi)<br>□ D1 |                                                         |                                    |
|--------------------------------|---------------------------------------------------------|------------------------------------|
| 🗆 D10 👘                        |                                                         |                                    |
| D101                           |                                                         |                                    |
| 🗌 D10d                         | Custom Filter                                           |                                    |
| 🗆 D11                          | Pokaži redove gdje:                                     |                                    |
| 🗌 D12                          | Bpi pozicija                                            |                                    |
| 🗆 D13                          |                                                         | kao 💌                              |
| 🗆 D16                          | Kau 🗸                                                   | jednako .                          |
| D D176                         | . O LL                                                  | je manje od                        |
| □ D179                         |                                                         | je manje ili jednako<br>je veće od |
| D D185                         |                                                         | je veće ili jednako                |
|                                | Koristi _ za oznaku bilo kojeg pojedinačnog znaka       | kao<br>nije kao                    |
|                                | Koristi % za oznaku bilo kojeg niza znakova OK Odustani | je prazno                          |
|                                |                                                         | ili nije prazno                    |

## Mapiranje

Na ovom dijelu programa se nalaze pozicije BPI-a s pripadajućom kontnom shemom za svaku poziciju.

Sortiranje i pretraživanje se obavlja kao i na BPI pozicijama.

Upisom konta na određenu poziciju definira se parametar po kojem će se podaci iz financijskog knjigovodstva povlačiti u BPI izvještaj.

| 🗅 <u>N</u> ovi | 📴 Kopiraj 🛛                                                   | 🖹 Ispravi | √ <u>Z</u> apiši | 🗇 🛛 dustani 🛛 🔠 Obriši 🛛 😵 Osvježi 🛛 🗊 Asistent 💌                                                                                                    | 😼 BPI | report   |                                       |  |  |  |  |
|----------------|---------------------------------------------------------------|-----------|------------------|----------------------------------------------------------------------------------------------------|-------|----------|---------------------------------------|--|--|--|--|
| BPI pozicije   | Mapiranje Unos                                                |           |                  |                                                                                                    |       |          |                                       |  |  |  |  |
| Povucite za    | Povucite zaglavlje stupca ovdje da bi grupirali po tom stupcu |           |                  |                                                                                                    |       |          |                                       |  |  |  |  |
| BPI            | Konto                                                         | Šifra     | Pozicija         | Naziv pozicije                                                                                                    | Saldo | Predznak | KontoNaziv                            |  |  |  |  |
| D1             | 710020                                                        |           | 003              | AgilaTP                                                                                                    |       | 1        | NABAVNA VRIJEDNOST PRODANE ROBE-AG    |  |  |  |  |
| D1             | 760020                                                        |           | 003              | AgilaTP                                                                                                    |       | 1        | PRIHOD OD PRODAJE N.V. AGILA          |  |  |  |  |
| D1             | 710020                                                        |           | 006              | AgilaTP                                                                                                    |       | 1        | NABAVNA VRIJEDNOST PRODANE ROBE-AG    |  |  |  |  |
| D1             | 760020                                                        |           | 006              | AgilaTP                                                                                                    |       | 1        | PRIHOD OD PRODAJE N.V. AGILA          |  |  |  |  |
| D10            | 710016                                                        |           | 006              | SignumTP                                                                                                    |       | 1        | NABAVNA VRIJED.PRODANIH N.V. DRUGA V  |  |  |  |  |
| D10            | 760016                                                        |           | 006              | SignumTP                                                                                                    |       | 1        | PRIHOD OD PRODAJE N.V. DRUGI DOBAVLJ  |  |  |  |  |
| D10            | 760016                                                        |           | 003              | SignumTP                                                                                                    |       | 1        | PRIHOD OD PRODAJE N.V. DRUGI DOBAVLJA |  |  |  |  |
| D10            | 710016                                                        |           | 003              | SignumTP                                                                                                    |       | 1        | NABAVNA VRIJED.PRODANIH N.V. DRUGA V  |  |  |  |  |
| D16            | 710015                                                        |           | 003              | Maloprodaja Opel ostaloTP                                                                                                    |       | 1        | NABAVNA VRIJED.PRODANIH N.V. OSTALI O |  |  |  |  |
| D16            | 760015                                                        |           | 003              | Maloprodaja Opel ostaloTP                                                                                                    |       | 1        | PRIHOD OD PRODAJE N.V. OSTALI OPEL    |  |  |  |  |
| D16            | 710015                                                        |           | 006              | Maloprodaja Opel ostaloTP                                                                                                    |       | 1        | NABAVNA VRIJED.PRODANIH N.V. OSTALI O |  |  |  |  |
| D16            | 760015                                                        |           | 006              | Maloprodaja Opel ostaloTP                                                                                                    |       | 1        | PRIHOD OD PRODAJE N.V. OSTALI OPEL    |  |  |  |  |
| D176           | 710010                                                        |           | 002              | ili Prodaja drugim ovlaštenim servisima (ASO)                                                                                                    |       | 1        | NABAVNA VRIJED.PRODANIH N.V. CORSA CO |  |  |  |  |
| D176           | 710011                                                        |           | 002              | ili Prodaja drugim ovlaštenim servisima (ASO)                                                                                                    |       | 1        | NABAVNA VRIJED.PRODANIH N.V. ASTRA    |  |  |  |  |
| D176           | 710012                                                        |           | 002              | ili Prodaja drugim ovlaštenim servisima (ASO)                                                                                                    |       | 1        | NABAVNA VRIJED.PRODANIH N.V. TIGRA    |  |  |  |  |
| D176           | 710013                                                        |           | 002              | ili Prodaja drugim ovlaštenim servisima (ASO)                                                                                                    |       | 1        | NABAVNA VRIJED.PRODANIH N.V. VECTRA   |  |  |  |  |
| D176           | 710015                                                        |           | 002              | ili Prodaja drugim ovlaštenim servisima (ASO)                                                                                                    |       | 1        | NABAVNA VRIJED.PRODANIH N.V. OSTALI O |  |  |  |  |
| D176           | 710016                                                        |           | 002              | ili Prodaja drugim ovlaštenim servisima (ASO)                                                                                                    |       | 1        | NABAVNA VRIJED.PRODANIH N.V. DRUGA V  |  |  |  |  |
| D176           | 710019                                                        |           | 002              | ili Prodaja drugim ovlaštenim servisima (ASO)                                                                                                    |       | 1        | NABAVNA VRIJED.PRODANIH N.V. ZAFIRA   |  |  |  |  |
| D176           | 710020                                                        |           | 002              | ili Prodaja drugim ovlaštenim servisima (ASO)                                                                                                    |       | 1        | NABAVNA VRIJEDNOST PRODANE ROBE-AG    |  |  |  |  |
| D176           | 760010                                                        |           | 002              | ili Prodaja drugim ovlaštenim servisima (ASO)                                                                                                    |       | 1        | PRIHOD OD PRODAJE N.V. CORSA ,COMBO   |  |  |  |  |
| D176           | 760011                                                        |           | 002              | ili Prodaja drugim ovlaštenim servisima (ASO)                                                                                                    |       | 1        | PRIHOD OD PRODAJE N.V. ASTRA          |  |  |  |  |
| D176           | 760012                                                        |           | 002              | ili Prodaja drugim ovlaštenim servisima (ASO)                                                                                                    |       | 1        | PRIHOD OD PRODAJE N.V. TIGRA          |  |  |  |  |
| 0.470          | 70004.0                                                       |           | 000              | The second second secon |       | -        |                                       |  |  |  |  |

Osim konta moguće je definirati i šifru partnera u koloni "Šifra", pa će program na tu poziciju povlačiti podatke samo s upisanog konta i upisane šifre partnera.

| M7a | 1210 | 08872 | Dužnici za garancije - Opel      | 1 | Potraživanja od kupaca u inozemstvu - garancij |
|-----|------|-------|----------------------------------|---|------------------------------------------------|
| M7c | 1210 | 17735 | Dužnici za garancije - Chevrolet | 1 | Potraživanja od kupaca u inozemstvu - garancij |

Isto tako moguće je definirati i funkcijsku klasifikaciju (vrsta prodaje za vozila) u kolonu "Pozicija". U tom slučaju se jedan konto može više puta pojaviti u kontnoj shemi, ali s različitom šifrom pozicije i na različitim BPI pozicijama.

| Šifra | Tip | Naziv funkcijske klasifikacije |
|-------|-----|--------------------------------|
| 001   | F   | Pravne osobe - (veleprodaja)   |
| 002   | F   | AOS - (veleprodaja)            |
| 003   | F   | Kupci građani                  |
| 004   | F   | INO Kupci veleprodaja          |
| 005   | F   | INO kupci - maloprodaja        |
| 006   | F   | Kupci - povlastice             |
| 007   | F   | Rent a car                     |
| 008   | F   | Rent a car BB                  |
| 009   | F   | Flote                          |
| 010   | F   | Leasing                        |
| 090   | F   | Poslovni centar                |

Ova definicija se pojavljuje na vozilima i to na kontima prihoda i rashoda.

Šifra pozicije u autosalonu određuje vrstu prodaje.

| BPI  | Konto 🛛 🛆 | Šifra | Pozicija | Naziv pozicije                                | Saldo | Predznak | KontoNaziv                         |
|------|-----------|-------|----------|-----------------------------------------------|-------|----------|------------------------------------|
| D176 | 760008    |       | 002      | ili Prodaja drugim ovlaštenim servisima (ASO) |       | 1        | Prod.vrijednost NV - vivaro/movano |
| D45  | 760008    |       | 006      | VivaroTP                                      |       | 1        | Prod.vrijednost NV - vivaro/movano |
| D45  | 760008    |       | 003      | VivaroTP                                      |       | 1        | Prod.vrijednost NV - vivaro/movano |
| D95  | 760008    |       | 001      | VivaroTP                                      |       | 1        | Prod.vrijednost NV - vivaro/movano |
| D95  | 760008    |       | 008      | VivaroTP                                      |       | 1        | Prod.vrijednost NV - vivaro/movano |
| D95  | 760008    |       | 010      | VivaroTP                                      |       | 1        | Prod.vrijednost NV - vivaro/movano |
| D95  | 760008    |       | 009      | VivaroTP                                      |       | 1        | Prod.vrijednost NV - vivaro/movano |
| D176 | 760009    |       | 002      | ili Prodaja drugim ovlaštenim servisima (ASO) |       | 1        | Prod.vrijednost NV - combo         |
| D41  | 760009    |       | 003      | ComboTP                                       |       | 1        | Prod.vrijednost NV - combo         |
| D41  | 760009    |       | 006      | ComboTP                                       |       | 1        | Prod.vrijednost NV - combo         |
| D91  | 760009    |       | 009      | ComboTP                                       |       | 1        | Prod.vrijednost NV - combo         |
| D91  | 760009    |       | 001      | ComboTP                                       |       | 1        | Prod.vrijednost NV - combo         |
| D91  | 760009    |       | 008      | ComboTP                                       |       | 1        | Prod.vrijednost NV - combo         |
| D91  | 760009    |       | 010      | ComboTP                                       |       | 1        | Prod.vrijednost NV - combo         |
| D176 | 760010    |       | 002      | ili Prodaja drugim ovlaštenim servisima (ASO) |       | 1        | Prod.vrijednost NV - corsa         |
| D2   | 760010    |       | 003      | CorsaTP                                       |       | 1        | Prod.vrijednost NV - corsa         |
| D2   | 760010    |       | 006      | CorsaTP                                       |       | 1        | Prod.vrijednost NV - corsa         |
| D61  | 760010    |       | 009      | CorsaTP                                       |       | 1        | Prod.vrijednost NV - corsa         |
| D61  | 760010    |       | 001      | CorsaTP                                       |       | 1        | Prod.vrijednost NV - corsa         |
| D61  | 760010    |       | 008      | CorsaTP                                       |       | 1        | Prod.vrijednost NV - corsa         |
| D61  | 760010    |       | 010      | CorsaTP                                       |       | 1        | Prod.vrijednost NV - corsa         |
| D176 | 760011    |       | 002      | ili Prodaja drugim ovlaštenim servisima (ASO) |       | 1        | Prod.vrijednost NV - astra         |
| D5   | 760011    |       | 003      | Astra ClassicTP                               |       | 1        | Prod.vrijednost NV - astra         |
| D5   | 760011    |       | 006      | Astra ClassicTP                               |       | 1        | Prod.vrijednost NV - astra         |
| D64  | 760011    |       | 009      | Astra ClassicTP                               |       | 1        | Prod.vrijednost NV - astra         |
| D64  | 760011    |       | 001      | Astra ClassicTP                               |       | 1        | Prod.vrijednost NV - astra         |
| D64  | 760011    |       | 008      | Astra ClassicTP                               |       | 1        | Prod.vrijednost NV - astra         |
| D64  | 760011    |       | 010      | Astra ClassicTP                               |       | 1        | Prod.vrijednost NV - astra         |
| D176 | 760012    |       | 002      | ili Prodaja drugim ovlaštenim servisima (ASO) |       | 1        | Prod.vrijednost NV - astra nova    |
| D6   | 760012    |       | 003      | AstraTP                                       |       | 1        | Prod.vrijednost NV - astra nova    |
| D6   | 760012    |       | 006      | AstraTP                                       |       | 1        | Prod.vrijednost NV - astra nova    |
| D65  | 760012    |       | 009      | AstraTP                                       |       | 1        | Prod.vrijednost NV - astra nova    |
| D65  | 760012    |       | 001      | AstraTP                                       |       | 1        | Prod.vrijednost NV - astra nova    |
| D65  | 760012    |       | 008      | AstraTP                                       |       | 1        | Prod.vrijednost NV - astra nova    |
| D65  | 760012    |       | 010      | AstraTP                                       |       | 1        | Prod.vrijednost NV - astra nova    |
| D176 | 760013    |       | 002      | ili Prodaja drugim ovlaštenim servisima (ASO) |       | 1        | Prod.vrijednost NV - vectra        |
| D68  | 760013    |       | 009      | VectraTP                                      |       | 1        | Prod.vrijednost NV - vectra        |
| D68  | 760013    |       | 001      | VectraTP                                      |       | 1        | Prod.vrijednost NV - vectra        |
| D68  | 760013    |       | 008      | VectraTP                                      |       | 1        | Prod.vrijednost NV - vectra        |
|      |           |       |          |                                               |       |          |                                    |

U koloni saldo se upisuje pojam ASD za konta kojima je saldo dugovni i ASP za konta kojima je saldo potražni.

Ovime se pruža mogućnost da se npr. konto 1200 stavi na dvije pozicije. Jednom na poziciju M8 gdje se vode potraživanja od kupaca s oznakom ASD i jednom na poziciji M100 s oznakom ASP, gdje se vode zapravo dugovanja prema dobavljačima i kupaca konta kojima je saldo potražni (npr. avansi).

Ovdje je potrebno naglasiti da svaki konto koji ima oznaku ASD mora imati svoj "par" na istom kontu s oznakom ASP. Ukoliko ne želite na taj način razdvajati knjiženja na jednom kontu, kolona "Saldo" se ostavlja prazna.

| M100 | 1200 |  | Dospjela placanja vjerovnicima - dobavljacima | ASP | 1 | Кирсі |
|------|------|--|-----------------------------------------------|-----|---|-------|
| M8   | 1200 |  | Dužnici vezani za GM                          | ASD | 1 | Кирсі |

Predznak je uvijek 1, osim u slučajevima kada za neko knjiženje želite umanjiti određenu BPI poziciju.

U tablici je osim navedenih podataka vidljiv i naziv BPI pozicije i naziv konta definiranog na poziciji.

Konta knjiženja plaće se ne definiraju u BPI-u jer se podaci obračuna plaće povlače direktno iz aplikacije Plaća po prethodno definiranim pravilima i ključevima.

Nova konta unose se na Unos:

| BPI pozicije   Map                                     | BPI pozicije   Mapiranje Unos         |                             |  |  |  |  |  |  |  |  |  |  |
|--------------------------------------------------------|---------------------------------------|-----------------------------|--|--|--|--|--|--|--|--|--|--|
|                                                        | Mapiranje                             | e BPI pozicija              |  |  |  |  |  |  |  |  |  |  |
| BPI<br>Konto<br>Šifra<br>Pozicija<br>Saldo<br>Predznak | M7a<br>1210 •<br>20385<br>•<br>•<br>• | Dužnici za garancije - Opel |  |  |  |  |  |  |  |  |  |  |
|                                                        |                                       |                             |  |  |  |  |  |  |  |  |  |  |
| •                                                      | ▶ ₩ ₩ ∞                               | * *                         |  |  |  |  |  |  |  |  |  |  |

Tu se upisuje BPI pozicija (program će sam ponuditi BPI poziciju na kojoj ste bili pozicionirani prije prelaska na unos), upisuje se konto i eventualno ostali podaci ako su potrebni. Osnovni podaci su BPI i konto.

Nakon što je završena definicija BPI-a (koja se radi jednokratno, osim ako je potrebno dodati neka nova konta), pristupa se obradi BPI-a.

| 🗅 <u>N</u> ovi | 👫 Kopiraj   | 🖹 <u>I</u> spravi | 🗸 Zapiši | C <u>O</u> dustani | 👘 Obriši | 💡 Osvježi | 🕼 Asistent 🔻 | 🗐 BPI report |  |
|----------------|-------------|-------------------|----------|--------------------|----------|-----------|--------------|--------------|--|
| BPI pozicije   | Mapiranje U | nos               |          |                    |          |           |              |              |  |

Klikom na BPI report, program otvara Excel file

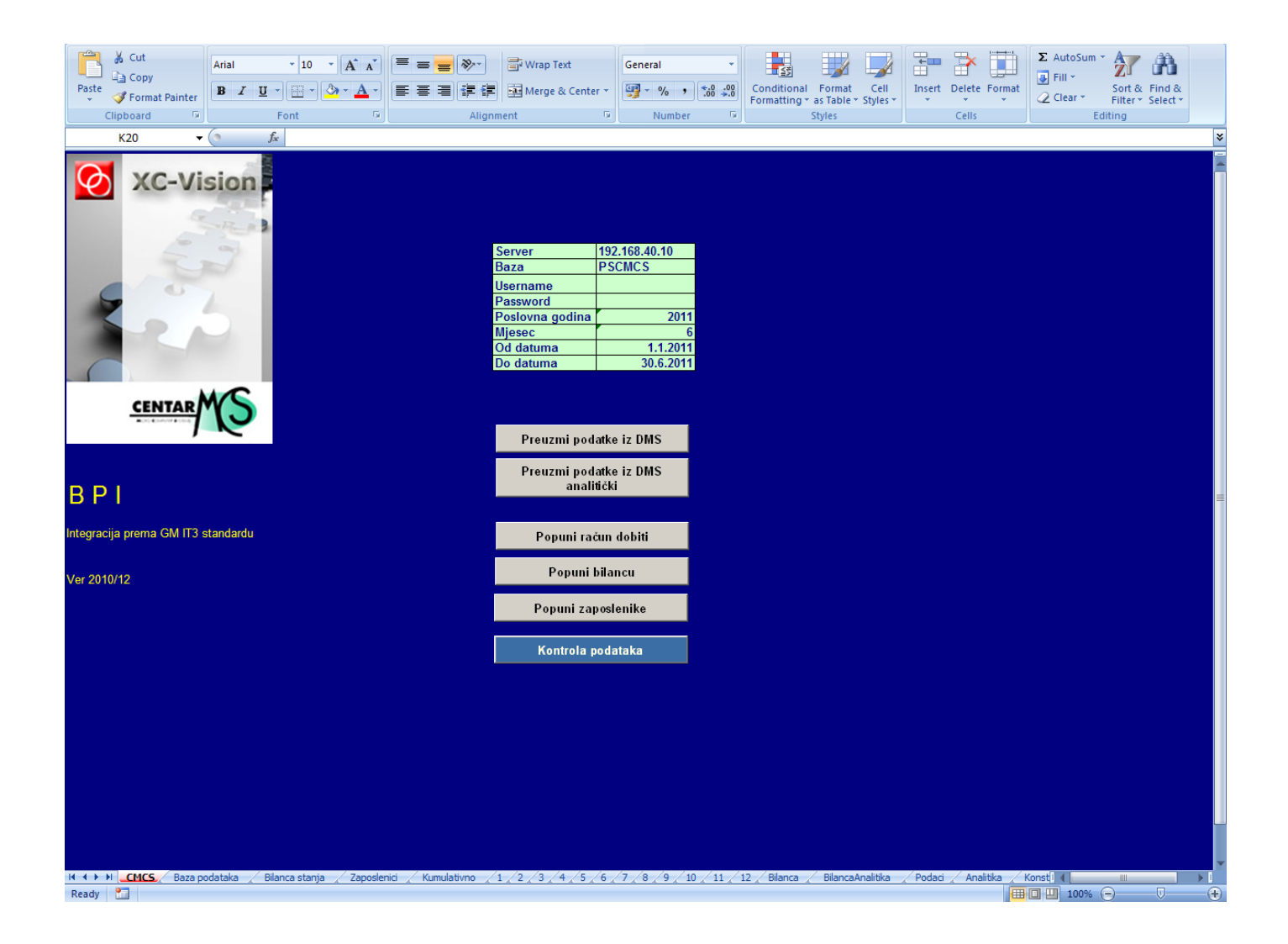

Izvještaj ima nekoliko radnih knjiga:

**CMCS** – gdje se zadaju parametri – korisnik treba upisati samo poslovnu godinu, mjesec i razdoblje obrade i nakon toga kliknuti redom na:

**1. Preuzmi podatke iz DMS-a** – u excel se prenose svi podaci iz kontne sheme, plaće, servisa i popunjava se radna knjiga PODACI i BILANCA

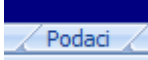

Sintetički podaci računa dobiti – BPI pozicija s ukupnim vrijednostima.

|    | Δ      | B                                             | C         | D            | F            | F            |
|----|--------|-----------------------------------------------|-----------|--------------|--------------|--------------|
| 1  | Bpi    | Naziv                                         | Jedinice  | Prodaia      | TP           | BD           |
| 2  | D1     | AgilaTP                                       | 0         | 0.00         | 0.00         | 0 00         |
| 3  | D10    | SignumTP                                      | 0         | 0.00         | 0.00         | 0.00         |
| 4  | D10d   | Maloprodaia Chevrolet ostaloTP                | 0         | 0.00         | 0.00         | 0.00         |
| 5  | D12    | FronteraTP                                    | 0         | 0.00         | 4,569,68     | -4,569,68    |
| 6  | D16    | Maloprodaia Opel ostaloTP                     | 0         | 0.00         | 0.00         | 0.00         |
| 7  | D176   | ili Prodaja drugim ovlaštenim servisima (ASO) | 36        | 3,199,273,62 | 3,251,227,23 | -51,953,61   |
| 8  | D185   | Rabliena OK - GMTP                            | 38        | 1.344.997.08 | 1 485 359 49 | -140.362.41  |
| 9  | D186a  | Maloprodaia rablienih vozila Opel - interno   | 5         | 407, 195, 12 | 419.024.70   | -11.829.58   |
| 10 | D186c  | Maloprodaia rablienih vozila Chevrolet - inte | 3         | 190.081.24   | 184.618.33   | 5,462,91     |
| 11 | D187   | Rabliena putnicka vozila ostaloTP             | 6         | 288,153,89   | 267.883.07   | 20.270.82    |
| 12 | D1d    | Maloprodaja SparkTP                           | 3         | 112.287.91   | 109.243.13   | 3.044.78     |
| 13 | D2     | CorsaTP                                       | 5         | 363.091.84   | 303.352.74   | 59,739,10    |
| 14 | D206   | Ispravak vrijednosti zaliheVrijednost         | 0         | 0.00         | 10.000,00    | -10.000.00   |
| 15 | D210   | Prihod od financiranjaBD                      | 0         | 11.240.51    | 0.00         | 11.240.51    |
| 16 | D211   | Prihod od osiguranjaBD                        | 0         | 4.532,19     | 0,00         | 4.532,19     |
| 17 | D216a  | Nagrade za kolicinu - OpelBD                  | 0         | 0,00         | 0,00         | 0,00         |
| 18 | D216c  | Nagrade za kolicinu - ChevroletBD             | 0         | 38.482,44    | 0,00         | 38.482,44    |
| 19 | D226   | Razni drugi prihodiTP                         | 0         | 170.494,82   | 133.458,50   | 37.036,32    |
| 20 | D237   | Garancije za rabljena vozilaVrijednost        | 0         | 0,00         | 1.023,45     | -1.023,45    |
| 21 | D241   | Ostali varijabilni rashodiVrijednost          | 0         | 0,00         | 1.912,70     | -1.912,70    |
| 22 | D253   | ObukaVrijednost                               | 0         | 0,00         | 371,25       | -371,25      |
| 23 | D255   | Oglašavanje - novoVrijednost                  | 0         | 8.485,15     | 55.873,59    | -47.388,44   |
| 24 | D256   | Oglašavanje - rabljenoVrijednost              | 0         | 0,00         | 7.155,15     | -7.155,15    |
| 25 | D258   | Troškovi vozilaVrijednost                     | 0         | 0,00         | 47.567,36    | -47.567,36   |
| 26 | D259   | Kamate na zajmove za nabavku zalihaVrijednost | 0         | 0,00         | 110.435,72   | -110.435,72  |
| 27 | D270   | Ostali troškoviVrijednost                     | 0         | 0,00         | 13.782,41    | -13.782,41   |
| 28 | D277   | Rabljena vozila kolicina                      | 12        | 2,00         | 21,00        | 19,00        |
| 29 | D278   | Rabljena vozila vrijednost                    | 457390,08 | 173.653,50   | 1.512.089,55 | 1.628.136,47 |
| 30 | D2d    | Maloprodaja Kalos/AveoTP                      | 4         | 209.186,96   | 155.866,47   | 53.320,49    |
| 31 | D35    | Druge markeTP                                 | 0         | 0,00         | 0,00         | 0,00         |
| 32 | D4     | MerivaTP                                      | 1         | 78.028,46    | 72.553,94    | 5.474,52     |
| 33 | D41    | ComboTP                                       | 0         | 0,00         | 0,00         | 0,00         |
| 34 | D45    | VivaroTP                                      | 0         | 0,00         | 0,00         | 0,00         |
| 35 | D4d    | Maloprodaja LancettiTP                        | 0         | 0,00         | 0,00         | 0,00         |
| 36 | D5     | Astra ClassicTP                               | 11        | 687.110,00   | 660.208,85   | 26.901,15    |
| 37 | D5d    | Maloprodaja EvandaTP                          | 0         | 0,00         | 0,00         | 0,00         |
| 38 | D6     | AstraTP                                       | 15        | 1.176.270,86 | 1.094.044,24 | 82.226,62    |
| 39 | D60    | AgilaTP                                       | 0         | 0,00         | 0,00         | 0,00         |
| 40 | D60d   | Flotna prodaja SparkTP                        | 0         | 0,00         | 0,00         | 0,00         |
| 41 | D61    | CorsaTP                                       | 1         | 70.318,03    | 64.856,43    | 5.461,60     |
| 42 | D61d   | Flotna prodaja Kalos/AveoTP                   | 0         | 0,00         | 0,00         | 0,00         |
| 43 | D63    | MerivaTP                                      | 0         | 0,00         | 0,00         | 0,00         |
| 44 | D63d   | Flotna prodaja LacettiTP                      | 0         | 0,00         | 0,00         | 0,00         |
| 45 | D64    | Astra ClassicTP                               | 0         | 0,00         | 0,00         | 0,00         |
| 46 | 116/14 | Elotna, prodaja Enica TP                      | , Ó       | <u>0</u> 00. | 0.00         | 0,00         |

# Sintetički podaci bilance – BPI pozicija s ukupnim vrijednostima.

Bilanca

| А    | В                                             | С        | D             | E             | F             | G             | H I               | J      |
|------|-----------------------------------------------|----------|---------------|---------------|---------------|---------------|-------------------|--------|
| Bpi  | Naziv                                         | Jedinice | Asd           | Asp           | Duguje        | Potražuje     | Saldo Sald        | o Pred |
| M100 | Dospjela placanja vjerovnicima - dobavljacima | 0,00     | 6.144.374,55  | 3.270.381,79  | 2.557.063,15  | 5.431.055,91  | -2.873.992,76 ASP | 1      |
| M107 | ili Ukupna dospjela placanja državnim tijelim | 0,00     | 0,00          | 1.169.354,44  | 1.169.354,44  | 0,00          | 1.169.354,44 ASP  | 1      |
| M108 | Pasivna vremenska razgranicenja 1             | 0,00     | 0,00          | 2.506.292,19  | 2.506.292,19  | 0,00          | 2.506.292,19 ASP  | 1      |
| M111 | Kratkorocni dionicarski i interni zajmovi     | 0,00     | 0,00          | 16.228.771,27 | 16.228.771,27 | 0,00          | 16.228.771,27     | 1      |
| M112 | Kratkorocni zajmovi                           | 0,00     | 0,00          | 4.564.938,63  | 4.564.938,63  | 0,00          | 4.564.938,63      | 1      |
| M146 | ili Dugorocni zajmovi                         | 0,00     | 0,00          | 1.293.383,24  | 1.293.383,24  | 0,00          | 1.293.383,24      | 1      |
| M16  | Sporna potraživanja                           | 0,00     | 890.464,50    | 673.324,98    | 673.324,98    | 890.464,50    | -217.139,52       | 1      |
| M165 | Ukupni dionicarski kapital                    | 0,00     | 0,00          | 7.500.000,00  | 7.500.000,00  | 0,00          | 7.500.000,00      | 1      |
| M172 | Pricuve koje se formiraju iz prihoda/dobiti   | 0,00     | 0,00          | 1.747.474,60  | 1.747.474,60  | 0,00          | 1.747.474,60      | 1      |
| M173 | Revalorizacijske pricuve (usljed povec.vrijed | 0,00     |               |               | 0,00          | 0,00          | 0,00              | 1      |
| M20a | Zaliha novih vozila - OpelVrijednost          | 184,00   | 14.230.141,51 | 95.261,59     | 95.261,59     | 14.230.141,51 | -14.134.879,92    | 1      |
| M20c | Zaliha novih vozila - ChevroletVrijednost     | 4,00     | 153.752,03    | 0,00          | 0,00          | 153.752,03    | -153.752,03       | 1      |
| M21  | Zaliha novih vozila - Ostala GM i druge marke | 1,00     | 207.129,80    | 0,01          | 0,01          | 207.129,80    | -207.129,80       | 1      |
| M22  | Zaliha novih komercijalnih vozila - OpelVrije | 24,00    | 2.348.954,72  | 0,01          | 0,01          | 2.348.954,72  | -2.348.954,71     | 1      |
| M24  | Zaliha rabljenih vozilaVrijednost             | 54,00    | 3.771.269,60  | 0,00          | 0,00          | 3.771.269,60  | -3.771.269,60     | 1      |
| M28a | Zaliha dijelova - Opel                        | 0,00     | 4.705.845,21  | 2.771.949,26  | 2.771.949,26  | 4.705.845,21  | -1.933.895,95     | 1      |
| M28c | Zaliha dijelova - Chevrolet                   | 0,00     | 206.873,36    | 115.417,03    | 115.417,03    | 206.873,36    | -91.456,33        | 1      |
| M34  | Ostale zalihe 1                               | 0,00     | 304.128,09    | 226.636,99    | 226.636,99    | 304.128,09    | -77.491,10        | 1      |
| M4   | Gotovina u blagajni i u banci                 | 0,00     | 974.084,51    | 0,00          | 0,00          | 974.084,51    | -974.084,51       | 1      |
| M40  | Unaprijed izvršena placanja 1                 | 0,00     | 3.165.866,18  | 2.702.621,65  | 2.062.515,94  | 2.525.760,47  | -463.244,53 ASD   | 1      |
| M42  | Ostala kratkorocna imovina                    | 0,00     | 1.300.306,14  | 0,00          | 0,00          | 1.300.306,14  | -1.300.306,14     | 1      |
| M47  | Kratkorocna imovina koja nije vezana za GM    | 0,00     | 1.349.417,02  | 12.029,25     | 12.029,25     | 1.349.417,02  | -1.337.387,77 ASD | 1      |
| M60  | Zemljište i zgrade - vlasništvoVrijednost     | 0,00     | 108.686,48    | 105.974,79    | 105.974,79    | 108.686,48    | -2.711,69         | 1      |
| M63  | Postrojenje i oprema                          | 0,00     | 4.315.541,47  | 3.422.694,38  | 3.422.694,38  | 4.315.541,47  | -892.847,09       | 1      |
| M64  | Namještaj i instalacije                       | 0,00     | 3.768.165,05  | 3.249.451,54  | 3.249.451,54  | 3.768.165,05  | -518.713,51       | 1      |
| M69  | Vozila u vlasništvu poduzecaVrijednost        | 28,00    | 2.959.916,91  | 596.619,61    | 596.619,61    | 2.959.916,91  | -2.363.297,30     | 1      |
| M73  | Goodwill i ostala nematerijalna imovina       | 0,00     | 1.700.126,33  | 1.026.726,12  | 1.026.726,12  | 1.700.126,33  | -673.400,21       | 1      |
| M7a  | Dužnici za garancije - Opel                   | 0,00     | 144.261,53    | 0,00          | 0,00          | 144.261,53    | -144.261,53       | 1      |
| M7c  | Dužnici za garancije - Chevrolet              | 0,00     | 37.015,26     | 0,00          | 0,00          | 37.015,26     | -37.015,26        | 1      |
| M8   | Dužnici vezani za GM                          | 0,00     | 3.850.380,64  | 74.017,53     | 804,60        | 3.777.167,71  | -3.776.363,11 ASD | 1      |

### 2. Preuzmi podatke iz DMS analitički - popunjava se radna knjiga ANALITIKA i BILANCA ANALITIKA

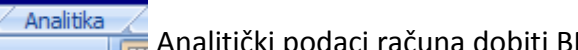

🚝 Analitički podaci računa dobiti BPI pozicija s vrijednostima po kontima.

| A    | B      | C     | D       | E                                     | Н        |            | J           | K      | L          | M           |
|------|--------|-------|---------|---------------------------------------|----------|------------|-------------|--------|------------|-------------|
| Bpi  | Konto  | Šifra | Pozcija | Naziv                                 | Jedinice | Duguje     | Potrazuje   | Prihod | Rashod     | Dobit       |
| D1   | 710022 |       | 003     | Nab.vrijednost NV - agila             | 0,00     |            |             | 0,00   | 0,00       | 0,00        |
| D1   | 710022 |       | 006     | Nab.vrijednost NV - agila             | 0,00     |            |             | 0,00   | 0,00       | 0,00        |
| D1   | 760022 |       | 003     | Prod.vrijednost NV - agila            | 0,00     |            |             | 0,00   | 0,00       | 0,00        |
| D1   | 760022 |       | 006     | Prod.vrijednost NV - agila            | 0,00     |            |             | 0,00   | 0,00       | 0,00        |
| D10  | 710016 |       | 003     | Nab.vrijednost NV - signum            | 0,00     |            |             | 0,00   | 0,00       | 0,00        |
| D10  | 710016 |       | 006     | Nab.vrijednost NV - signum            | 0,00     |            |             | 0,00   | 0,00       | 0,00        |
| D10  | 760016 |       | 003     | Prod.vrijednost NV - signum           | 0,00     |            |             | 0,00   | 0,00       | 0,00        |
| D10  | 760016 |       | 006     | Prod.vrijednost NV - signum           | 0,00     |            |             | 0,00   | 0,00       | 0,00        |
| D10d | 710030 |       | 003     | Nab.vrijednost NV - ostali chewrolet  | 0,00     |            |             | 0,00   | 0,00       | 0,00        |
| D10d | 710030 |       | 006     | Nab.vrijednost NV - ostali chewrolet  | 0,00     |            |             | 0,00   | 0,00       | 0,00        |
| D10d | 760030 |       | 003     | Prod.vrijednost NV - ostali chewrolet | 0,00     |            |             | 0,00   | 0,00       | 0,00        |
| D10d | 760030 |       | 006     | Prod.vrijednost NV - ostali chewrolet | 0,00     |            |             | 0,00   | 0,00       | 0,00        |
| D12  | 710021 |       | 003     | Nab.vrijednost NV - antara            | 0,00     | 5.654,64   | 1.084,96    | 0,00   | 4.569,68   | -4.569,68   |
| D12  | 710021 |       | 006     | Nab.vrijednost NV - antara            | 0,00     |            |             | 0,00   | 0,00       | 0,00        |
| D12  | 760021 |       | 003     | Prod.vrijednost NV - antara           | 0,00     |            |             | 0,00   | 0,00       | 0,00        |
| D12  | 760021 |       | 006     | Prod.vrijednost NV - antara           | 0,00     |            |             | 0,00   | 0,00       | 0,00        |
| D16  | 710015 |       | 003     | Nab.vrijednost NV - ostalo            | 0,00     |            |             | 0,00   | 0,00       | 0,00        |
| D16  | 710015 |       | 006     | Nab.vrijednost NV - ostalo            | 0,00     |            |             | 0,00   | 0,00       | 0,00        |
| D16  | 760015 |       |         | Prod.vrijednost NV - ostalo           | 0,00     |            |             | 0,00   | 0,00       | 0,00        |
| D16  | 760015 |       | 006     | Prod.vrijednost NV - ostalo           | 0,00     |            |             | 0,00   | 0,00       | 0,00        |
| D176 | 710008 |       | 002     | Nab.vrijednost NV - vivaro/movano     | 0,00     | 347.905,11 | -45.668,94  | 0,00   | 393.574,05 | -393.574,05 |
| D176 | 710009 |       | 002     | Nab.vrijednost NV - combo             | 0,00     | 145.589,36 | 1.844,10    | 0,00   | 143.745,26 | -143.745,26 |
| D176 | 710010 |       | 002     | Nab.vrijednost NV - corsa             | 0,00     | 376.000,31 | -868,44     | 0,00   | 376.868,75 | -376.868,75 |
| D176 | 710011 |       | 002     | Nab.vrijednost NV - astra             | 0,00     | 250.142,70 | 8.058,97    | 0,00   | 242.083,73 | -242.083,73 |
| D176 | 710012 |       | 002     | Nab.vrijednost NV - astra nova        | 0,00     | 960.047,92 | 673,79      | 0,00   | 959.374,13 | -959.374,13 |
| D176 | 710013 |       | 002     | Nab.vrijednost NV - vectra            | 0,00     |            |             | 0,00   | 0,00       | 0,00        |
| D176 | 710014 |       | 002     | Nab.vrijednost NV - frontera          | 0,00     |            |             | 0,00   | 0,00       | 0,00        |
| D176 | 710015 |       | 002     | Nab.vrijednost NV - ostalo            | 0,00     |            |             | 0,00   | 0,00       | 0,00        |
| D176 | 710016 |       | 002     | Nab.vrijednost NV - signum            | 0,00     |            |             | 0,00   | 0,00       | 0,00        |
| D176 | 710019 |       | 002     | Nab.vrijednost NV - zafira            | 0,00     |            |             | 0,00   | 0,00       | 0,00        |
| D176 | 710020 |       | 002     | Nab.vrijednost NV - meriva            | 0,00     |            |             | 0,00   | 0,00       | 0,00        |
| D176 | 710021 |       | 002     | Nab.vrijednost NV - antara            | 0,00     | 850.895,55 | -133.412,39 | 0,00   | 984.307,94 | -984.307,94 |
| D176 | 710022 |       | 002     | Nab.vrijednost NV - agila             | 0,00     |            |             | 0,00   | 0,00       | 0,00        |
| D176 | 710023 |       | 002     | Nab.vrijednost NV - insignia          | 0,00     | 152.568,17 | 1.294,80    | 0,00   | 151.273,37 | -151.273,37 |
| D176 | 710025 |       | 002     | Nab.vrijednost NV - spark             | 0,00     |            |             | 0,00   | 0,00       | 0,00        |
| D176 | 710026 |       | 002     | Nab.vrijednost NV - aveo.lanos        | 0,00     |            |             | 0,00   | 0,00       | 0,00        |
| D176 | 710027 |       | 002     | Nab.vrijednost NV - cruze             | 0,00     |            |             | 0,00   | 0,00       | 0,00        |
| D176 | 710030 |       | 002     | Nab.vrijednost NV - ostali chewrolet  | 0,00     |            |             | 0,00   | 0,00       | 0,00        |
| D176 | 710031 |       | 002     | Nab.vrijednost NV - tacuma            | 0,00     |            |             | 0,00   | 0,00       | 0,00        |
| D176 | 710032 |       | 002     | Nab.vrijednost NV - lacetti           | 0,00     |            |             | 0,00   | 0,00       | 0,00        |
| D176 | 710033 |       | 002     | Nab.vrijednost NV - epica             | 0,00     |            |             | 0,00   | 0,00       | 0,00        |
| D176 | 710034 |       | 002     | Nab.vrijednost NV - captiva           | 0,00     |            |             | 0,00   | 0,00       | 0,00        |
| D176 | 710093 |       | 002     | Nab.vrijednost NV - saab 93           | 0,00     |            |             | 0,00   | 0,00       | 0,00        |
| D176 | 710095 |       | 002     | Nab.vrijednost NV - saab 95           | 0,00     |            |             | 0,00   | 0,00       | 0,00        |

# Analitički podaci bilance - BPI pozicija s vrijednostima po kontima.

| A    | В      | С     | D                                       | F     | G        | Н             | I             | J            | K             | L             | Μ            | Ν             | 0     | Р    |
|------|--------|-------|-----------------------------------------|-------|----------|---------------|---------------|--------------|---------------|---------------|--------------|---------------|-------|------|
| Bpi  | Konto  | Šifra | Naziv                                   | Izlaz | Jedinice | Duguje        | Potrazuje     | Asd          | Asp           | SaldoD        | SaldoP       | Saldo         | Saldo | Pred |
| M100 | 1200   |       | Potraž.od kupaca za robu i usluge       | 0,00  | 0,00     | 20.651.615,48 | 17.216.842,46 | 3.507.985,95 | 73.212,93     | 0,00          | 3.434.773,02 | -3.434.773,02 | ASP   | 1    |
| M100 | 120200 |       | Kupci-građani                           | 0,00  | 0,00     | 960.244,20    | 960.244,20    | 0,00         | 0,00          | 0,00          | 0,00         | 0,00          | ASP   | 1    |
| M100 | 120300 |       | Kupci-homologacija                      | 0,00  | 0,00     | 3.247,20      | 4.051,80      | 0,00         | 804,60        | 804,60        | 0,00         | 804,60        | ASP   | 1    |
| M100 | 130    |       | Potraživanja od zaposlenih              | 0,00  | 0,00     | 13.559,28     | 3.909,70      | 9.649,58     | 0,00          | 0,00          | 9.649,58     | -9.649,58     | ASP   | 1    |
| M100 | 2200   |       | Dobavljači u zemlji                     | 0,00  | 0,00     | 7.644.654,51  | 9.279.191,01  | 1.267,79     | 1.635.804,29  | 1.634.536,50  | 0,00         | 1.634.536,50  | ASP   | 1    |
| M100 | 2210   |       | Dobavljači u inozemstvu                 | 0,00  | 0,00     | 10.838.342,10 | 8.851.708,79  | 2.625.471,23 | 638.837,92    | 0,00          | 1.986.633,31 | -1.986.633,31 | ASP   | 1    |
| M100 | 224000 |       | Primljeni predujmovi (avansi)           | 0,00  | 0,00     | 0,00          | 921.722,05    | 0,00         | 921.722,05    | 921.722,05    | 0,00         | 921.722,05    |       | 1    |
| M107 | 230    |       | Obveze prema zaposlenima                | 0,00  | 0,00     | 396.834,30    | 824.813,74    | 0,00         | 427.979,44    | 427.979,44    | 0,00         | 427.979,44    |       | 1    |
| M107 | 240000 |       | PDV po IR - vozila                      | 0,00  | 0,00     | 2.291.352,72  | 2.291.352,72  | 0,00         | 0,00          | 0,00          | 0,00         | 0,00          | ASP   | 1    |
| M107 | 240001 |       | PDV po IR - dijelovi                    | 0,00  | 0,00     | 259.861,14    | 259.861,14    | 0,00         | 0,00          | 0,00          | 0,00         | 0,00          | ASP   | 1    |
| M107 | 240003 |       | PDV po IR za predujmove                 | 0,00  | 0,00     | -20.867,88    | -20.867,88    | 0,00         | 0,00          | 0,00          | 0,00         | 0,00          | ASP   | 1    |
| M107 | 240004 |       | PDV po IR - ostalo                      | 0,00  | 0,00     | 20.996,65     | 20.996,65     | 0,00         | 0,00          | 0,00          | 0,00         | 0,00          | ASP   | 1    |
| M107 | 240100 |       | PDV po IR - servis gotovina             | 0,00  | 0,00     | 415.485,12    | 415.485,12    | 0,00         | 0,00          | 0,00          | 0,00         | 0,00          |       | 1    |
| M107 | 240101 |       | PDV po IR - MP dijelovi                 | 0,00  | 0,00     | 16.071,55     | 16.071,55     | 0,00         | 0,00          | 0,00          | 0,00         | 0,00          |       | 1    |
| M107 | 240102 |       | PDV po IR - homologacija                | 0,00  | 0,00     | 1.821,60      | 1.821,60      | 0,00         | 0,00          | 0,00          | 0,00         | 0,00          |       | 1    |
| M107 | 240400 |       | PDV s osnove troš.za vl.prijevoz-30%    | 0,00  | 0,00     | 753,98        | 753,98        | 0,00         | 0,00          | 0,00          | 0,00         | 0,00          |       | 1    |
| M107 | 240410 |       | PDV na manjkove (iznad normativa)       | 0,00  | 0,00     |               |               |              |               | 0,00          | 0,00         | 0,00          |       | 1    |
| M107 | 240420 |       | PDV s osnove troškova reprezentacije    | 0,00  | 0,00     | 238,09        | 238,09        | 0,00         | 0,00          | 0,00          | 0,00         | 0,00          |       | 1    |
| M107 | 240700 |       | OBVEZE PO RAZLICI POREZA I PRETPOR      | 0,00  | 0,00     | 259.467,85    | 694.231,39    | 0,00         | 434.763,54    | 434.763,54    | 0,00         | 434.763,54    |       | 1    |
| M107 | 241000 |       | Porez iz dohotka                        | 0,00  | 0,00     | 75.299,94     | 149.678,86    | 0,00         | 74.378,92     | 74.378,92     | 0,00         | 74.378,92     |       | 1    |
| M107 | 241100 |       | Prirez na porez iz dohotka              | 0,00  | 0,00     | 10.549,29     | 20.949,66     | 0,00         | 10.400,37     | 10.400,37     | 0,00         | 10.400,37     |       | 1    |
| M107 | 241500 |       | Porez na ugovor o djelu                 | 0,00  | 0,00     | 273,05        | 273,05        | 0,00         | 0,00          | 0,00          | 0,00         | 0,00          |       | 1    |
| M107 | 241510 |       | Prirez na porez na ugovor o djelu       | 0,00  | 0,00     | 49,15         | 49,15         | 0,00         | 0,00          | 0,00          | 0,00         | 0,00          |       | 1    |
| M107 | 242000 |       | Dopr.iz i na plaću za MIO I             | 0,00  | 0,00     | 90.624,81     | 180.742,74    | 0,00         | 90.117,93     | 90.117,93     | 0,00         | 90.117,93     |       | 1    |
| M107 | 242001 |       | Dopr.za MIO I - ugovor o djelu          | 0,00  | 0,00     |               |               |              |               | 0,00          | 0,00         | 0,00          |       | 1    |
| M107 | 242002 |       | Dopr. Za MIO II                         | 0,00  | 0,00     | 29.320,75     | 58.467,44     | 0,00         | 29.146,69     | 29.146,69     | 0,00         | 29.146,69     |       | 1    |
| M107 | 242020 |       | Dopr.za zapošljavanje                   | 0,00  | 0,00     | 10.195,36     | 20.332,80     | 0,00         | 10.137,44     | 10.137,44     | 0,00         | 10.137,44     |       | 1    |
| M107 | 242100 |       | Dopr.iz i na plaću za ZO                | 0,00  | 0,00     | 89.959,18     | 179.407,66    | 0,00         | 89.448,48     | 89.448,48     | 0,00         | 89.448,48     |       | 1    |
| M107 | 242101 |       | Dopr.za ZO-ugovor o djelu               | 0,00  | 0,00     |               |               |              |               | 0,00          | 0,00         | 0,00          |       | 1    |
| M107 | 242102 |       | Dopr.za ZO-povreda na radu              | 0,00  | 0,00     | 2.998,62      | 5.980,25      | 0,00         | 2.981,63      | 2.981,63      | 0,00         | 2.981,63      |       | 1    |
| M108 | 245000 |       | Obveze za turističku članarinu          | 0,00  | 0,00     | 16.596,08     | 28.625,33     | 0,00         | 12.029,25     | 12.029,25     | 0,00         | 12.029,25     | ASP   | 1    |
| M108 | 290    |       | Obv.za obrač.a odgođ.plać.troš.         | 0,00  | 0,00     | 1.559.718,65  | 4.053.981,59  | 0,00         | 2.494.262,94  | 2.494.262,94  | 0,00         | 2.494.262,94  |       | 1    |
| M108 | 296    |       | Odgođeno priznavanje prihoda            | 0,00  | 0,00     |               |               |              |               | 0,00          | 0,00         | 0,00          |       | 1    |
| M108 | 369000 |       | Vrijedn.usklađ.sitnog inventara         | 0,00  | 0,00     |               |               |              |               | 0,00          | 0,00         | 0,00          |       | 1    |
| M108 | 369200 |       | Ispravak vrijednosti autoguma u uporabi | 0,00  | 0,00     |               |               |              |               | 0,00          | 0,00         | 0,00          |       | 1    |
| M111 | 2211   |       | Dob.u inoz GMAC Bank GmbH               | 0,00  | 0,00     | 6.982.208,60  | 23.210.979,86 | 0,00         | 16.228.771,27 | 16.228.771,27 | 0,00         | 16.228.771,27 |       | 1    |
| M112 | 2130   |       | Obveze za kratkor.kredite od društava   | 0,00  | 0,00     |               |               |              |               | 0,00          | 0,00         | 0,00          |       | 1    |
| M112 | 2140   |       | Obveze za kratk.kredit RBA              | 0,00  | 0,00     | 573.799,04    | 5.138.737,67  | 0,00         | 4.564.938,63  | 4.564.938,63  | 0,00         | 4.564.938,63  |       | 1    |
| M146 | 251001 |       | Kredit AVAG - A/72                      | 0,00  | 0,00     |               |               |              |               | 0,00          | 0,00         | 0,00          |       | 1    |

3. Popuni račun dobiti – popunjava se radna knjiga za mjesec (npr. 6 za 6. Mjesec)

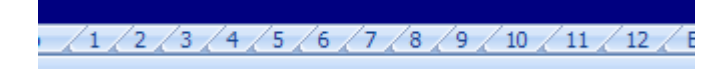

| Nov  | va i rabljena vozila                         |          |           |           |         | Obriši<br>razdoblje |
|------|----------------------------------------------|----------|-----------|-----------|---------|---------------------|
| Prod | Nova vozila<br>aja povih putničkih vozila    | Jedinice | Prodaia   | ТР        | BD      |                     |
| 1    |                                              | 0        | 0         |           | 0       |                     |
| 12   | Corsa                                        | 1        | 200       | 300       |         |                     |
| 3    | Tigra                                        |          | 200       |           | 0       |                     |
| )4   | Meriva                                       | 1        | 78 028    | 72 554    | 5.475   |                     |
| )5   | Astra Classic                                | 11       | 687 110   | 660 209   | 26,901  |                     |
| 06   | Astra                                        | 15       | 1,176,271 | 1.094.044 | 82.227  |                     |
| 07   | Astra Twintop / Astra ostalo                 |          |           |           | 0       |                     |
| 08   | Zafira                                       | 0        | 0         | 0         | 0       |                     |
| )9   | Vectra                                       | 1        | 159,399   | 151,210   | 8.189   |                     |
| 010  | Signum                                       | 0        | 0         | 0         | 0       |                     |
| 012  | Antara                                       | 0        | 0         | 4,570     | -4.570  |                     |
| 013  | GT                                           |          | -         |           | 0       |                     |
| 016  | Maloprodaia Opel ostalo                      | 0        | 0         | 0         | 0       |                     |
| )20  | Ukupno maloprodaja Opel                      | 29       | 2.101.008 | 1.982.886 | 118.122 |                     |
| )1d  | Maloprodaia Spark                            | 3        | 112,288   | 109.243   | 3.045   |                     |
| )2d  | Maloprodaja Aveo                             | 4        | 209,187   | 155.866   | 53.320  |                     |
| )4d  | Maloprodaja Lacetti                          | 0        | 0         | 0         | 0       |                     |
| )5d  | Maloprodaja Epica                            | 0        | 0         | 0         | 0       |                     |
| )6d  | Maloprodaja Tacuma                           | 0        | 0         | 0         | 0       |                     |
| )7d  | Maloprodaja Captiva                          | 0        | 0         | 0         | 0       |                     |
| )10d | Maloprodaja Chevrolet ostalo                 | 0        | 0         | 0         | 0       |                     |
| )20d | Ukupno maloprodaja Chevrolet                 | 7        | 321.475   | 265.110   | 56.365  |                     |
| 021  | SAD vozila                                   |          |           |           | 0       |                     |
| )22  | Ostala GM vozila                             |          |           |           | 0       |                     |
| 030  | Ukupna prodaja novih GM putničkih vozila     | 36       | 2.422.483 | 2.247.996 | 174.487 |                     |
| )35  | Druge marke                                  | 0        | 0         | 0         | 0       |                     |
|      |                                              |          |           |           |         |                     |
| Prod | laja novih komercijalnih vozila              | Jedinice | Prodaja   | TP        | BD      |                     |
| 40   | Corsa Van                                    |          |           |           | 0       |                     |
| )41  | Combo                                        | 0        | 0         | 0         | 0       |                     |
| )42  | Astra Van                                    |          |           |           | 0       |                     |
| )44  | Movano                                       |          |           |           | 0       |                     |
| 45   | Vivaro                                       | 0        | 0         | 0         | 0       |                     |
| 46   | Prodaja ostalih GM komercijalnih vozila      |          |           |           | 0       |                     |
| 50   | Ukupna prodaja novih GM komercijalnih vozila | 0        | 0         | 0         | 0       |                     |
| )51  | Komercijalna vozila druge marke              |          |           |           | 0       |                     |
| )55  | Ukupna maloprodaja novih vozila              | 36       | 2.422.483 | 2.247.996 | 174.487 |                     |
|      |                                              |          |           |           |         |                     |
| lotr | ia prodaja novih putničkih vozila            | Jedinice | Prodaja   | IP        | BD      |                     |
| )60  | Agila                                        | 0        | 0         | 0         | 0       |                     |

4. Popuni bilancu – popunjava se radna knjiga Bilanca stanja

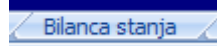

| Bila  | nca stanja                                                  |         | Obriši bilanca stanja |
|-------|-------------------------------------------------------------|---------|-----------------------|
| Kratk | oročna imovina                                              | Jednice | Vrijednost            |
| M4    | ili Gotovina u blagajni i u banci                           |         | 974.085               |
| M5    | Dužnici za vozila                                           |         |                       |
| M6    | Dužnici za financiranje zajmovima                           |         |                       |
| M7a   | Dužnici za garancije - Opel                                 |         | 144.262               |
| M7c   | Dužnici za garancije - Chevrolet                            |         | 37.015                |
| M7d   | Dužnici za garancije - ostalo                               |         |                       |
| M7    | Dužnici za garancije                                        |         | 181.277               |
| M8    | Dužnici vezani za GM                                        |         | 3.850.381             |
| M13   | PDV potraživanja 1                                          |         |                       |
| M15   | Postprodaja i ostali dužnici                                |         |                       |
| M16   | Sporna potraživanja                                         |         | 217.140               |
| M17   | Dioničari i interni dužnici                                 |         |                       |
| M19   | Ukupna potraživanja                                         |         | 4.248.797             |
| M20a  | Zaliha novih vozila - Opel                                  | 184     | 14.134.880            |
| M20c  | Zaliha novih vozila - Chevrolet                             | 4       | 153.752               |
| M20   | Zaliha novih vozila - GM                                    | 188     | 14.288.632            |
| M21   | Zaliha novih vozila - Ostala GM i druge marke               | 1       | 207.130               |
| M22   | Zaliha novih komercijalnih vozila - Opel                    | 24      | 2.348.955             |
| M23   | Zaliha novih komercijalnih vozila - Ostala GM i druge marke |         |                       |
| M24   | Zaliha rabljenih vozila                                     | 54      | 3.771.270             |
| M25a  | Zaliha test vozila - Opel                                   |         |                       |
| M25c  | Zaliha test vozila - Chevrolet                              |         |                       |
| M25d  | Zaliha test vozila - ostalo                                 |         |                       |
| M25   | Zaliha test vozila                                          | 0       | 0                     |
| M26   | Zaliha zamjenskih vozila                                    |         |                       |
| M27   | Zaliha vozila za iznajmljivanje                             |         |                       |
| M28a  | Zaliha dijelova - Opel                                      |         | 1.933.896             |
| M28c  | Zaliha dijelova - Chevrolet                                 |         | 91.456                |
| M28d  | Zaliha dijelova - ostalo                                    |         |                       |
| M28   | Zaliha dijelova                                             |         | 2.025.352             |
| M34   | Ostale zalihe 1                                             |         | 77.491                |
| M39   | Ukupne zalihe                                               |         | 22.718.829            |
| M40   | Unaprijed izvršena plaćanja 1                               |         | 3.165.866             |
| M42   | Ostala kratkoročna imovina                                  |         | 1.300.306             |
| M47   | Kratkoročna imovina koja nije vezana za GM                  |         | 1.349.417             |
| M52   | Kratkoročna imovina - Ukupno                                |         | 33.757.300            |
|       |                                                             |         |                       |
| Dugo  | ročna imovina                                               | Jednice | Vrijednost            |
| M60   | Zemljište i zgrade - vlasništvo                             |         | 2.712                 |
| M61   | Zemljište i zgrade - najam                                  |         |                       |
| M63   | Postrojenje i oprema                                        |         | 892.847               |
| M64   | Namještaj i instalacije                                     |         | 518.714               |

**5. Popuni zaposlenike** – popunjava se radna knjiga ZAPOSLENICI. Za ove podatke je potrebno u aplikaciji obračuna plaće popuniti sistematizaciju i dodijeliti sistematizaciju djelatnicima.

Šifre je potrebno koristiti upravo ovakve kakve su navedene. Nakon što se otvore šifre u sistematizaciji, potrebno ih je na matičnim podacima djelatnika dodijeliti svakom djelatniku.

| Matični podaci    | 😼 Sistemat   | izacija                                    |                |             |         |
|-------------------|--------------|--------------------------------------------|----------------|-------------|---------|
| <b>Q</b>          | 🗅 1.Novi     | 🖹 2.Izmjeni 🖌 Zapiši 🔀 Otkaži 🚺            | o<br>Osvježi ि | Briši       | <u></u> |
| Dielatnici        | Pregled poda | taka ti Huna Januaria bandataka t          |                | <u> </u>    |         |
| 88                | Téine        | Nasia                                      | Dr. hadaua     | Kaofiniiant | T       |
|                   | ND1          | Rukevediteli neve i rabliana vezila        | DI. DUQUVA     | Koencijeni  |         |
| Poslovne jedinice | M22          | Prodovoši povo i rabljena vozila           |                |             |         |
|                   | N23          | Ostali zaposlenici nova i rabliena volzial |                |             |         |
|                   | N53          | Bukovoditeli.Servis i 1 &l                 |                |             |         |
| Zanimanja         | N55          |                                            |                |             |         |
| 68                | N56          | Savietnici u servisu i 1 &                 |                |             |         |
|                   | N58          | Tehničko osoblje (Badionica)               |                |             |         |
| Sistematizacija   | N59          | Tehničko osoblje (Hadienica)               |                |             |         |
|                   | N60          | Tehničko osoblje (L&L)                     |                |             |         |
| <b>N</b> 2        | N61          | Tehničko sosoblje na prip. stažu L&L       |                |             |         |
| Gradovi           | N66          | Rukovoditeli                               |                | _           |         |
| 44                | N67          | Administracija                             |                |             |         |
| N                 | N68          | Prodavači                                  |                |             |         |
| Županije          | N85          | Iznajmljivanje vozila                      |                |             |         |
|                   | N86          | Leasing                                    |                |             |         |
|                   | N87          | Crpke za gorivo                            |                |             |         |
| Države            | N88          | Druge djelatnosti                          |                |             |         |
|                   | N90          | Glavni dirktor/Voditelj maloprodaje        |                |             |         |
|                   | N91          | Financijski direktor                       |                |             |         |
| Vrste rada        | N92          | Administracija                             |                |             |         |
|                   | N93          | Ostali zaposlenici                         |                |             |         |
|                   | 3675         |                                            |                |             |         |

| Α    | В                                                   | С              |
|------|-----------------------------------------------------|----------------|
| Zar  | oslenih                                             | Obriši podatke |
| Odie | li prodaje vozila                                   | Ukunno         |
| N21  | Rukovoditeli - nova i rabliena vozila               | 2              |
| N23  | Prodavači - nova i rabliena vozila                  | 13             |
| N24  | Ostali zaposlenici - nova i rabliena vozila         | 5              |
| N25  | Ukupno Odiel prodaje novih i rablienih vozila       | 20             |
|      |                                                     |                |
| Rad  | ionica i L&L                                        |                |
| N53  | Rukovoditelj - Servis i L&L                         | 1              |
| N55  | Ostali zaposlenici - servis i L&L                   | 1              |
| N56  | Savjetnici u servisu i L&L                          | 7              |
| N57  | Ukupno osoblje za podršku servis i L&L              | 9              |
| N58  | Tehničko osoblje (Radionica)                        | 13             |
| N59  | Tehničko osoblje na pripravničkom stažu (Radionica) |                |
| N60  | Tehničko osoblje (L&L)                              | 4              |
| N61  | Tehničko osoblje na pripravničkom stažu (L&L)       |                |
| N65  | Ukupno Servis i L&L                                 | 26             |
|      |                                                     |                |
| Odje | el za prodaju rez.dijelova                          |                |
| N66  | Rukovoditelj                                        | 1              |
| N67  | Administracija                                      | 4              |
| N68  | Prodavači                                           | 7              |
| N72  | ili Ukupno Odjel prodaje dijelova                   | 12             |
|      |                                                     |                |
| Osta | ıli GM Odjeli                                       |                |
| N85  | Iznajmljivanje vozila                               |                |
| N86  | Leasing                                             |                |
| N87  | Crpke za gorivo                                     |                |
| N88  | Druge djelatnosti                                   |                |
| N89  | ili Ukupno u drugim odjelima                        | 0              |
|      |                                                     |                |
| Adm  | inistrativni odjel                                  |                |
| N90  | Glavni direktor/Voditelj maloprodaje                | 1              |
| N91  | Financijski direktor                                | 1              |
| N92  | Administracija                                      | 8              |
| N93  | Ostali zaposlenici                                  | 3              |
| N95  | Ukupno Administrativni odjel                        | 13             |
| N97  | Broj zaposlenih izvan GM-a                          |                |
|      |                                                     |                |
| N100 | Ukupno zaposlenih                                   | 71             |

**6. Kontrola podataka** – kontrola definicije kontne sheme – ovdje program prikaže sva konta koja nisu definirana ili su duplo i krivo definirana u kontnoj shemi BPI-a.

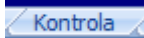

| Konta na kojima ima knjiženja<br>a nema ih u BPI-u | Konta koja su u BPI-u a<br>nema ih na knjiženju | Konta koja se više puta<br>koriste u BPI-u | Konta<br>kontnon | kojih nema u<br>n planu a imaju<br>mjiženja | Konta i pozicije kojih ima u<br>knjiženu a nema ih u BPI-u |  |
|----------------------------------------------------|-------------------------------------------------|--------------------------------------------|------------------|---------------------------------------------|------------------------------------------------------------|--|
| 1                                                  | 2                                               | 3                                          | 4                |                                             | 5                                                          |  |
| 0310                                               |                                                 |                                            | 1206             | 20968                                       | 0310                                                       |  |
| 0315                                               |                                                 |                                            | 663850           |                                             | 0315                                                       |  |
| 03910                                              |                                                 |                                            |                  |                                             | 03910                                                      |  |
| 03915                                              |                                                 |                                            |                  |                                             | 03915                                                      |  |
| 0530                                               |                                                 |                                            |                  |                                             | 0590                                                       |  |
| 0590                                               |                                                 |                                            |                  |                                             | 129000                                                     |  |
| 129000                                             |                                                 |                                            |                  |                                             | 134000                                                     |  |
| 134000                                             |                                                 |                                            |                  |                                             | 140030                                                     |  |
| 140030                                             |                                                 |                                            |                  |                                             | 140031                                                     |  |
| 140031                                             |                                                 |                                            |                  |                                             | 140032                                                     |  |
| 140032                                             |                                                 |                                            |                  |                                             | 140034                                                     |  |
| 140034                                             |                                                 |                                            |                  |                                             | 140035                                                     |  |
| 140035                                             |                                                 |                                            |                  |                                             | 140131                                                     |  |
| 140131                                             |                                                 |                                            |                  |                                             | 140132                                                     |  |
| 140132                                             |                                                 |                                            |                  |                                             | 170001                                                     |  |
| 170001                                             |                                                 |                                            |                  |                                             | 213000                                                     |  |
| 213000                                             |                                                 |                                            |                  |                                             | 214000                                                     |  |
| 214000                                             |                                                 |                                            |                  |                                             | 221100                                                     |  |
| 221100                                             |                                                 |                                            |                  |                                             | 221101                                                     |  |
| 221101                                             |                                                 |                                            |                  |                                             | 240030                                                     |  |
| 240030                                             |                                                 |                                            |                  |                                             | 240031                                                     |  |
| 240031                                             |                                                 |                                            |                  |                                             | 240033                                                     |  |
| 240033                                             |                                                 |                                            |                  |                                             | 240034                                                     |  |
| 240034                                             |                                                 |                                            |                  |                                             | 240130                                                     |  |

Na radnoj knjizi konstante su vidljivi podaci, koje je obradom BPI-a program dovukao iz obračuna plaće.

| Bpi  | Naziv                                         | Kolicina | Prihod | Rashod     |
|------|-----------------------------------------------|----------|--------|------------|
| D232 | Place prodajnog osobljaVrijednost             |          |        | 165645,19  |
| D234 | Mirov zdravst. i drugi doprinosiVrijednost    |          |        | 28490,96   |
| D250 | PlaceVrijednost                               |          |        | 32577,52   |
| D251 | Mirov zdravst. i drugi doprinosiVrijednost    |          |        | 5603,33    |
| G10  | L&L - InternoTP                               | 1,1      |        | 23,8514    |
| G1a  | Rad servisa - maloprodaja OpelTP              | 1356,44  |        | 71349,9192 |
| G1c  | Rad servisa - maloprodaja ChevroletTP         | 119,99   |        | 6306,8232  |
| G1d  | Rad servisa - maloprodaja ostaloTP            | 13,11    |        | 682,5566   |
| G21  | ili Ukupna prodaja po ugovoru za proizv.uslug | 0        |        |            |
| G22  | Ostale prodajeTP                              | 0        |        |            |
| G30  | PlaceVrijednost                               |          |        | 76669,81   |
| G32  | Mirov zdravst. i drugi doprinosiVrijednost    |          |        | 13187,19   |
| G3a  | Rad servisa - interno OpeITP                  | 68,89    |        | 3622,1005  |
| G3c  | Rad servisa - interno ChevroletTP             | 2,83     |        | 145,6121   |
| G46  | Potrošni materijal i alatVrijednost           | 0        |        |            |
| G4a  | Rad servisa - garancija OpelTP                | 154,59   |        | 8126,9742  |
| G4c  | Rad servisa - garancija ChevroletTP           | 14,16    |        | 737,1612   |
| G57  | ili Ostali troškoviVrijednost                 | 0        |        |            |
| G6   | L&L - MaloprodajaTP                           | 1248,17  |        | 29787,4372 |
| G73i | Broj internih radnih naloga                   |          | 96     | 1          |
| G73r | Broj radnih naloga prema kupcima              |          | 929    | 121        |
| G73w | Broj garancijskih radnih naloga               |          | 159    | 2          |
| H50  | PlaceVrijednost                               |          |        | 77699,1    |
| H52  | Mirov zdravst. i drugi doprinosiVrijednost    |          |        | 13364,24   |
| K1   | Place                                         |          |        | 140641,12  |
| K2   | Mirov zdravst. i drugi doprinosi              |          |        | 24190,3    |
| N21  | Rukovoditelj - nova i rabljena vozila         | 2        |        |            |
| N23  | Prodavaci - nova i rabljena vozila            | 13       |        |            |
| N24  | Ostali zaposlenici - nova i rabljena vozila   | 5        |        |            |
| N53  | Rukovoditelj - Servis i L&L                   | 1        |        |            |
| N55  | Ostali zaposlenici - servis i L&L             | 1        |        |            |
| N56  | Savjetnici u servisu i L&L                    | 7        |        |            |
| N58  | Tehnicko osoblje (Radionica)                  | 13       |        |            |
| N60  | Tehnicko osoblje (L&L)                        | 4        |        |            |
| N66  | Rukovoditelj                                  | 1        |        |            |
| N67  | Administracija                                | 4        |        |            |
| N68  | Prodavaci                                     | 7        |        |            |
| N90  | Glavni direktor/Voditelj maloprodaje          | 1        |        |            |
| N91  | Financijski direktor                          | 1        |        |            |
| N92  | Administracija                                | 8        |        |            |
| N93  | Ostali zaposlenici                            | 3        |        |            |

#### Priprema podataka za Metis.

Nakon što ste obradili podatke i ustanovili da je BPI u redu, pristupate slanju podataka na Metis.

Na radnoj knjizi Baza podataka, potrebno je upisati BM kod, mjesec i godinu te kliknuti na KREIRAJ DATOTEKU S PODACIMA I KREIRAJ DATOTEKU KONTNOG PLANA. Program će kreirati dvije datoteke koje se onda povlače kroz Metis.